# 信捷 PLC 与 Modscan32 通讯

本文档内容仅供参考,如使用中存在问题请与技术支持取得联系。

## 1. 实现功能

使用 ModScan32 模拟主设备, XDH-60T4 作为从机设备, 进行 Modbus RTU 和 Modbus TCP/IP 两种协议通讯。

### 2. 使用设备

PLC 型号: XDH-60T4 软件: ModScan32

# 3. 使用功能介绍

ModScan32 用来模拟主设备,它可以发送指令到从机设备(XDH-60T4)中,从机响应之后,就可以 在界面上返回相应寄存器的数据。

# 4. Modscan32 软件使用方法

#### 1) 寄存器数据显示区域,数据格式可选:二进制、十进制、整型、十六进制格式

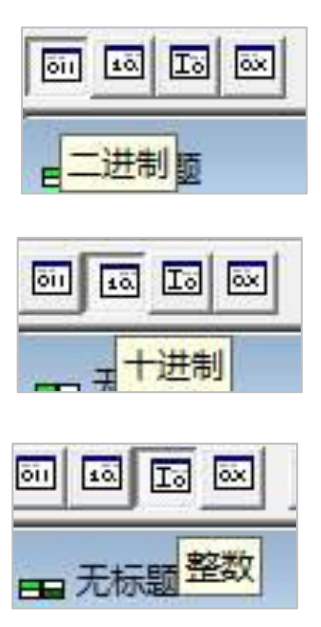

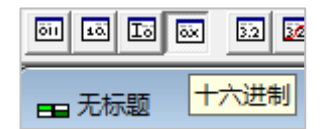

#### 2) 通讯异常情况

检查通讯电缆,确认线路没有问题后点击快捷键,连接通讯。观察数据显示区的信息。

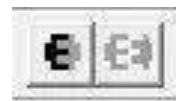

数据区最上方会显示通讯状态,如:

| 未点击连接按钮,端口未连接                        |    |
|--------------------------------------|----|
| ** Device NOT CONNECTED!             | ×  |
| 00001: <0> 00008: <0>                | 00 |
| 00002: <0> 00009: <0>                | 00 |
| 00003: <0> 00010: <0>                | 00 |
| 00004: <0> 00011: <0>                | 00 |
| 通讯超时失败                               |    |
| ** MODBUS Message TIME-OUT **        |    |
| 00001: <0> 00008: <0> 00015          | :  |
| 00002: <0> 00009: <0> 00016          | :  |
| UUUU3: <u> UUUTU: <u> UUUT7.</u></u> |    |
|                                      |    |
| 通讯正常                                 |    |
|                                      |    |
| 00001: <0> 00008: <0                 | >  |
| 00002: <0> 00009: <0                 | >  |
| 00000 IOI 00010 IO                   |    |

#### 3) 软件概况

| ■ MODSCAN32 For OPTO22 - 工控技术交流QQ群: 207149229                                                                                                    | 9 - 无标题                                                                                                    |                                                                                                    |
|----------------------------------------------------------------------------------------------------|----------------------------------------------------------------------------------------------------|----------------------------------------------------------------------------------------------------|
| 文件(F) 连接设置(C) 配置(S) 查看(V) 窗口(W) 帮助(H)                                                                                                    |                                                                                                    |                                                                                                    |
| D≌∎ ●⊜ ≅,,,,,,,,,,,,,,,,,,,,,,,,,,,,,,,,,,,                                                                                                    |                                                                                                    |                                                                                                    |
|                                                                                                    |                                                                                                    |                                                                                                    |
| ■ <del>Too</del> The The The The The The The The The The                                                                                                    |                                                                                                    |                                                                                                    |
| Device Id: 1                                                                                                    | Number of Polls: 0 <del>大区</del> 和接受命令的次数                                                                                                    |                                                                                                    |
| Address: MODBUS Point Type                                                                                                    | Valid Slave Responses: 0                                                                                                    |                                                                                                    |
| Length: 100 01: COIL STATUS                                                                                                    | Reset Ctrs 有双命令的次数                                                                                                    |                                                                                                    |
| 法实方职人物                                                                                                    |                                                                                                    |                                                                                                    |
|                                                                                                    |                                                                                                    |                                                                                                    |
| 医可行命 致 命令教                                                                                                    | ₩<br>型 共4个                                                                                                    |                                                                                                    |
| 以可 <u>计</u> 翻 】                                                                                                    | 美型 共4个                                                                                                    |                                                                                                    |
| 以 <del>可け面</del> 「数 命令到                                                                                                    | 美型 共4个                                                                                                    |                                                                                                    |
| 以可 <u>计</u> 部「刻 命令学                                                                                                    | €型 共4个                                                                                                    |                                                                                                    |
| 快可分離「致命令者                                                                                                    | ₩ 共4                                                                                                    |                                                                                                    |
| 快可计部「奴 命令到<br>** Data Uninitialized ** 養<br>00001: <0> 00008: <0> 00015;                                                                                                    | <sup>長型</sup> 共4个<br>/媛区<br>≪0> 00022: <0> 00029: <0> 00036                                                                                                    | <0> 00043: <0> 00050: <0> 00057                                                                                                    |
| 快可计部「奴 命令到<br>** Data Uninitialized **<br>00001: <0> 00008: <0> 00015<br>00002: <0> 00009: <0> 00015                                                                                                    | 授型 共4个<br>対E区<br>〈0〉 00022: 〈0〉 00029: 〈0〉 00036<br>〈0〉 00023: 〈0〉 00030: 〈0〉 00037                                                                                           | <pre>&lt;</pre>                                                                                                    |
| 快可分話「奴 命令3<br>** Data Uninitialized **<br>00001: <0> 00008: <0> 00015<br>00002: <0> 00009: <0> 00016:<br>00002: <0> 00010: <0> 00017                                                                     | 授型 共4个                                                                                                    | <pre>&lt;0&gt; 00043: &lt;0&gt; 00050: &lt;0&gt; 00057<br/>&lt;0&gt; 00044: &lt;0&gt; 00051: &lt;0&gt; 00058<br/>&lt;0&gt; 00045: &lt;0&gt; 00052: &lt;0&gt; 00059</pre>                                                                                                    |
| 快可け話「奴 命令<br>** Data Uninitialized **<br>00001: <0> 00008: <0> 00015:<br>00002: <0> 00009: <0> 00016:<br>00003: <0> 00010: <0> 00017:<br>00004: <0> 00011: <0> 00017:                                    | 授型 共4个     (0) 00022: <0> 00029: <0> 00036             (0) 00023: <0> 00030: <0> 00037            (0) 00024: <0> 00031: <0> 00038             (0) 00025: <0> 00032: <0> 00039 | <pre>&lt;0&gt; 00043: &lt;0&gt; 00050: &lt;0&gt; 00057<br/>&lt;0&gt; 00044: &lt;0&gt; 00051: &lt;0&gt; 00058<br/>&lt;0&gt; 00045: &lt;0&gt; 00052: &lt;0&gt; 00059<br/>&lt;0&gt; 00046: &lt;0&gt; 00053: &lt;0&gt; 00060</pre>                                                                                                    |
| 快可け話「奴 命令対<br>** Data Uninitialized ** 美<br>00001: <0> 00008: <0> 00015;<br>00002: <0> 00009: <0> 00016;<br>00003: <0> 00010: <0> 00017;<br>00004: <0> 00011: <0> 00018;<br>00005; <0> 00012: <0> 00018; | 支援区<br>(0) 00022: (0) 00029: (0) 00036<br>(0) 00023: (0) 00030: (0) 00037<br>(0) 00024: (0) 00031: (0) 00038<br>(0) 00025: (0) 00033: (0) 00034                               | <pre>&lt;0&gt; 00043: &lt;0&gt; 00050: &lt;0&gt; 00057<br/>&lt;0&gt; 00044: &lt;0&gt; 00051: &lt;0&gt; 00058<br/>&lt;0&gt; 00045: &lt;0&gt; 00052: &lt;0&gt; 00059<br/>&lt;0&gt; 00046: &lt;0&gt; 00053: &lt;0&gt; 00061<br/>&lt;0&gt; 00047: &lt;0&gt; 00054: &lt;0&gt; 00061</pre>                                                                                                    |
| 快可分話「奴                                                                                                    | 支援区                                                                                                    | <pre>&lt;0&gt; 00043: &lt;0&gt; 00050: &lt;0&gt; 00057<br/>&lt;0&gt; 00044: &lt;0&gt; 00051: &lt;0&gt; 00058<br/>&lt;0&gt; 00045: &lt;0&gt; 00052: &lt;0&gt; 00059<br/>&lt;0&gt; 00046: &lt;0&gt; 00053: &lt;0&gt; 00060<br/>&lt;0&gt; 00047: &lt;0&gt; 00054: &lt;0&gt; 00061<br/>&lt;0&gt; 00048: &lt;0&gt; 00055: &lt;0&gt; 00062</pre>                                                                                                    |
| 快可分話「奴                                                                                                    | 英国 共4个                                                                                                    | <0>         00043:         <0>         00050:         <0>         00057           <0>         00044:         <0>         00051:         <0>         00058           <0>         00045:         <0>         00052:         <0>         00059           <0>         00046:         <0>         00053:         <0>         00060           <0>         00047:         <0>         00053:         <0>         00061           <0>         00047:         <0>         00055:         <0>         00062           <0>         00048:         <0         00055:         <0         00062           <0>         00049:         <0>         00056:         <0         00063 |

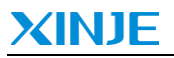

在监视区的"MODBUS Point Type"中选择通讯的 Modbus 寄存器类型。

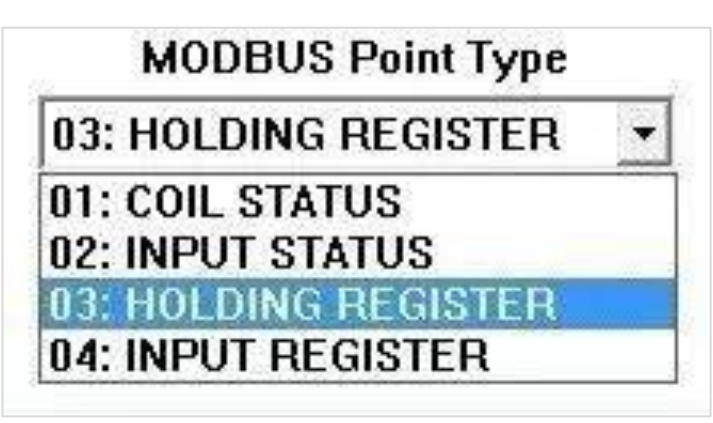

| 功能                  | 说明        |
|---------------------|-----------|
| 01: COIL STATUS     | 读写开关量类型DO |
| 02: INPUT STATUS    | 读开关量类型DI  |
| 03: HOLDING REGUSTE | 读写WORD类型  |
| 04: INPUT REGISTER  | 读WORD类型   |

具体操作步骤:

1、打开连接设置-连接,出现连接的详细信息,在这个窗口里面可以设置波特率,停止位等参数;

| 10, MA 104                    | Direct Conn               | ection to COI     | M5                                            | 1                                              |                                                 | -                                                                  |   |
|-------------------------------|---------------------------|-------------------|-----------------------------------------------|------------------------------------------------|-------------------------------------------------|--------------------------------------------------------------------|---|
| 配置                            | 用                         | 3点(5)(5)<br>【务端口: | 502                                           |                                                |                                                 |                                                                    |   |
| 波特室:<br>字长度:<br>奇偶校验:<br>停止位: | 19200<br>8<br>EVEN 偶<br>1 | •                 | 硬件流控制<br>□ 等待<br>DTR 控制<br>RTS 控制<br>延迟<br>延迟 | 別<br>从设备 (<br>从设备 (<br>): 禁<br>に 禁<br>(<br>103 | DSR<br>TTS<br>用<br>用<br>「ms后行之<br>「「一个字<br>后一个字 | ・<br>・<br>・<br>・<br>・<br>・<br>・<br>・<br>・<br>・<br>・<br>・<br>・<br>・ | Ē |
|                               |                           |                   | 协议选择                                          | +                                              | 响应                                              | 超时,                                                                | 出 |

2、 点开协议选择可以选择 RTU 模式或者 ASCII 模式,回复超时时间和轮询延时时间;

| Modbus 协议的选择可以选择RTU或者 ×                                        |
|----------------------------------------------------------------|
| 传输模式<br>标准 DANIEL/ENRON/OMNI<br>C ASCII C RTU C ASCII C RTU    |
| 从设备响应超时<br>2000 (毫秒)                                           |
| 轮询之间的延迟<br>250 (毫秒)                                            |
| □ 单点写入时强制执行modbus 命令 15 和 16。<br>(适用于从设备不支持单点写函数 05 和 06的情况下。) |
| 确认取消                                                           |

3、设置从站站号、从设备地址等参数;

| ■ MODSCAN32 For OPTO22 - 工控技术交流QQ群: 207149229 - 无标题 |                                                 |
|-----------------------------------------------------|-------------------------------------------------|
| 文件(F) 连接设置(C) 配置(S) 查看(V) 窗口(W) 帮助(H)               |                                                 |
| □☞■ ●⇔ ፳፬₽ ₽ ₩                                      |                                                 |
|                                                     |                                                 |
|                                                     |                                                 |
| ■ 无标题                                               |                                                 |
| Device Id: 1                                        | Delle: 0                                        |
| Address: 0001 MODBUS Point Type Valid Slave         | Responses: 0                                    |
| Length: 100 01: COIL STATUS                         | Reset Ctrs                                      |
|                                                     |                                                 |
|                                                     | 显示定义 ×                                          |
|                                                     |                                                 |
|                                                     | 扫描速率: 1000 (* 愛妙)                               |
|                                                     | × 12                                            |
|                                                     |                                                 |
| ** Device NOT CONNECTED! **                         |                                                 |
|                                                     | 1022: 点类型: □1 线圈状态 ▼ 0043: <0> 00050: <0> 00057 |
| 00003: <0> 00010: <0> 00017: <0> 0                  | 1024: ( FWW 1                                   |
| 00004: <0> 00011: <0> 00018: <0> 0                  |                                                 |
| 00005: <0> 00012: <0> 00019: <0> 0                  | 0026: <                                         |
| 00006: <0> 00013: <0> 00020: <0> 0                  | 0027: < 0048: <0> 00055: <0> 00062              |
| 00007: <0> 00014: <0> 00021: <0> 0                  | 0028: <确认                                       |
| <                                                   | >                                               |

4、报文查看,点击这里可以看到报文内容。

| ■ MODSCAN32 For OPTO22 - 工控技术交流QQ群: 207149229 - 无标题                                                                                                    |
|----------------------------------------------------------------------------------------------------|
| 文件(F) 连接设置(C) 配置(S) 查看(V) 窗口(W) 帮助(H)                                                                                                    |
|                                                                                                    |
|                                                                                                    |
|                                                                                                    |
| Address:     41089     Device Id:     1       Address:     41089     MODBUS Point Type     Number of Polls: 168       Length:     2     03: HOLDING REGISTER     Image: Comparison of Polls: 168       Reset Ctrs     Reset Ctrs                                                                                                    |
| ,<br>[227][001][003][004][003][231][000][082][203][189][001][003][160][128][000][002][231][227][001][003]<br>[004][003][231][000][082][203][189][001][003][160][128][000][002][231][227][001][003][004][003][231][000][082][203]<br>[189][001][003][160][128][000][002][231][227][001][003][004][003][231][000][082][203][189][001][003]<br>[160][128][000][002][231][227][001][003][004][003][231][000][082][203][189][001][003][160][128][000]<br>[002][231][227][001][003][004][003][231][000][082][203][189][001][003][160][128][000]<br>[002][231][227][001][003][004][003][231][000][082][203][189][001][003][160][128][000][002][231][227]<br>[001][003][004][003][231][000][082][203][189][001][003][160][128][000][002][231][227]<br>[003][231][000][082][203][189][001][003][160][128][000][002][231][227][001][003][004][003][231][000][082][203][189] |

# XINJE

# 5. 通讯示例

- 5.1 ModScan32 做主站, PLC 做从站, 进行 Modbus RTU 通讯
  - *1、*连接;

| 接的详细信息                           | l                                                                 | 2                                                                                          |
|----------------------------------|-------------------------------------------------------------------|--------------------------------------------------------------------------------------------|
| 使用的连                             | 接:                                                                |                                                                                            |
|                                  | Direct Connection to COM5                                         | 5                                                                                          |
|                                  | 电话号码: [                                                           | 192.168.1.100                                                                              |
|                                  | 服务端口:                                                             | 502                                                                                        |
| 波特率:                             | 19200 💌                                                           | ─硬件流控制────────────────────────────────────                                                 |
| 字长度:                             | 8 🔻                                                               | □ 等待从设备CTS                                                                                 |
| 奇偶校验:                            | EVEN 偶 ▼                                                          | DTR 控制: 禁用 ▼                                                                               |
| 停止位:                             | 1                                                                 | HIS 控制: 禁用<br>延迟 0 ms 后 (RTS 发射第一<br>个字符之前 )<br>延迟 103 ms 后 (RTS 释放最<br>后一个字符之前)           |
|                                  |                                                                   | 协议选择                                                                                       |
| Aodbus ‡                         |                                                                   |                                                                                            |
| /odbus 批<br>──传输模式<br>,          | 小议的选择<br>式                                                        | DANIEL/ENRON/OMNI                                                                          |
| Aodbus 批<br>┌传输模式<br>?<br>○ ASC  | か议的选择<br>式<br>标准<br>CII © RTU                                     | DANIEL/ENRON/OMNI<br>C ASCII C RTU                                                         |
| /odbus 批<br>┌传输模式<br>?<br>C ASC  | 小议的选择<br>式<br>标准<br>□                                             | DANIEL/ENRON/OMNI<br>CASCII CRTU                                                           |
| Aodbus 批<br>┌ 传输模式<br>?<br>C ASC | 小议的选择<br>式<br>标准<br>□ ● RTU<br>「从设备响应超时-<br>20<br>「轮询之间的延迟-<br>25 | DANIEL/ENRON/OMNI<br>CASCII CRTU                                                           |
| Aodbus 批<br>「传输模式<br>?<br>○ ASC  |                                                                   | DANIEL/ENRON/OMNI<br>C ASCII C RTU<br>000 (毫秒)<br>50 (毫秒)<br>50 (毫秒)<br>50 (毫秒)<br>50 (毫秒) |

点击确认没有报错就是成功连接状态。

2、读取 D0 的数据,由于这个软件的地址是从1开始的,PLC D0 的 Modbus 地址是0,所以所有的寄存器地址都需要偏移一位来读取。读取 D0 开始的一个寄存器的数据;

| 显示定义                    |                             | $\times$ |  |  |
|-------------------------|-----------------------------|----------|--|--|
| 扫描速率:                   | <sup>1000</sup> ● 毫秒<br>○ 秒 |          |  |  |
| ─Modbus数据────<br>从设备地址: | 1                           |          |  |  |
| 点类型:                    | 03保持寄存器 ▼                   |          |  |  |
| 点长度:                    | 1 100                       |          |  |  |
| 确认取消                    |                             |          |  |  |

HD 寄存器也是一样。HD0 的地址是 41088, 偏移一位是 41089。

3、执行效果展示。

| 变频- | 李越<br>─ □ X | ■ MODSCAN32 For OPTO22 - 工技技术交流QQ群: 207149229 - 无标题<br>文件(F) 连接设置(C) 配置(S) 查看(V) 審口(W) 帮助(H)<br>□ 2 2 4 1 1 1 1 1 1 1 1 1 1 1 1 1 1 1 1 1 |
|-----|-------------|----------------------------------------------------------------------------------------------------|
| ].  |             | ■ 光标题<br>Address: 0001 Device Id: 1<br>MODBUS Point Type<br>Length: 1 03: HOLDING REGISTER ▼ Reset Ctrs                                   |
|     |             | 40001: <00060>                                                                                                    |

5.2 ModScan32 做客户端, PLC 做服务器, 进行 Modbus TCP 通讯

#### *1、*连接;

|                               | IP Address: 192.168.6.6                                                                                                    | <br>埴电脑ip圳                                                                                       |
|-------------------------------|----------------------------------------------------------------------------------------------------|--------------------------------------------------------------------------------------------------|
| n: 1 000                      | 服务端口: 502                                                                                                    |                                                                                                  |
| 波特率:<br>字长度:<br>奇偶校验:<br>停止位: | 19200     」     □     等待从i       8     」     □     等待从i       DTR 控制:          EVEN 偶     」         1     」     延迟     [0]       延迟     10 | 设备 DSR<br>设备 CTS<br>禁用 ▼<br>禁用 ▼<br>か字符之前)<br>ms 后(RTS发射第一<br>个字符之前)<br>ms 后(RTS 释放最<br>后一个字符之前) |

2、设置通讯从设备地址、功能码;

| 显示定义                 |            | × |
|----------------------|------------|---|
| 扫描速率:                | 1000<br>○秒 |   |
| ∽Modbus 数据<br>从设备地址: | 1          |   |
| 点类型:                 | 03保持寄存器 ▼  |   |
| 点长度:                 | 41089      |   |
| Tá                   | 1 取消       |   |

3、执行效果展示。

|     |                     |                |           | -   |           | X       |                                                  |
|-----|---------------------|----------------|-----------|-----|-----------|---------|--------------------------------------------------|
|     |                     |                | _         |     |           |         |                                                  |
| 3   | [四] [1] [2] [2] - 一 |                |           |     |           |         | 无标题                                              |
| ].  | <u>C</u> -          | S              | • • •     | ્   |           | Ŧ       | ddress: 41089 Device Id: 1 Number of Polls: 7198 |
| ×   | PLC1<br>监控          | -自由监控<br>空窗口 ▼ | 1<br>添加 俏 | 敌删除 | 」<br>删除全部 | ı×<br>₹ | ength: 1 03: HOLDING REGISTER                    |
| h   | 寄存                  | 监控值            | 豪;        | 进制  | 注释        |         |                                                  |
|     | HDO                 | 999            | 单10       | 进制  |           |         |                                                  |
|     | 10                  | 0              | 単 10      | )进制 |           |         |                                                  |
|     | HD1                 | 82             | 单10       | 进制  |           |         |                                                  |
|     |                     |                |           |     |           |         |                                                  |
|     |                     |                |           |     |           |         | 41089: <00999>                                   |
|     |                     |                |           |     |           |         |                                                  |
|     |                     |                |           |     |           |         |                                                  |
| ۱ x |                     |                |           |     |           |         |                                                  |